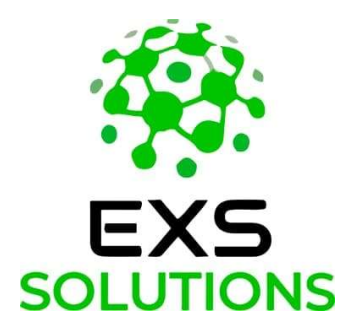

# **UTS400 UNIVERSAL TEST SET**

Manual Técnico Usuário

Versão: 3.0

## HISTÓRICO DE REVISÕES

| Versão | Descrição                             | Data       | Elaborado | Revisão | Aprovação |
|--------|---------------------------------------|------------|-----------|---------|-----------|
|        |                                       |            |           |         |           |
| V1.0   | Lançamento inicial                    | 29/11/2021 |           |         | FF        |
| V2.0   | Todos os módulos estão no novo design | 01/03/2023 |           |         | FF        |
| V2.1   | Todos os módulos estão no novo design | 16/03/2023 |           |         | FF        |
| V3.0   | Todos os módulos estão no novo design | 01/11/2023 |           |         | FF        |

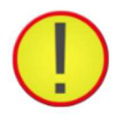

# Alertas de Segurança:

Não conecte o equipamento a níveis de tensão fora da faixa de operação.

Se o equipamento de teste tiver alguma condição de trabalho anormal, entre em contato com a ExS Solutions para obter suporte.

O equipamento pode gerar valores analógicos de grande magnitude, o uso indevido pode causar danos a ele ou ao usuário.

É desejável que o usuário esteja qualificado no manuseio deste equipamento, esta qualificação pode ser obtida gratuitamente através do treinamento online disponível no site da EXS Solutions.

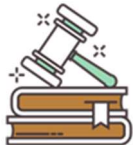

# **Direito autoral**

Este documento pode ser compartilhado sem quaisquer restrições, no entanto, caso o usuário identifique algum erro de procedimento ou observe alguma melhoria, pedimos que não o edite, mas entre em contato com nosso suporte para que possamos avaliar a possibilidade de revisão do documento.

## PREFÁCIO

#### Indicação de Conformidade

Este produto está em conformidade com a CE de acordo com as diretivas relevantes da UE.

#### Centro de Suporte ao Cliente

Segunda a sexta-feira, das 8h às 17h.

E-mail do Centro de Suporte ao Cliente:

suporte@gpecx.com

## Cursos de Treinamento comercial@gpecx.com

Telefone: +55 19 9 3478-1019

# Índice

| Índi | ce                      |                                              | 5    |
|------|-------------------------|----------------------------------------------|------|
| 1.   | Introdução .            |                                              | 6    |
| 2.   | Característic           | cas Técnicas                                 | 8    |
|      | 2.2                     | Fonte de alimentação e requisitos ambientais | 8    |
|      | 2.3                     | Saída de tensão                              | 8    |
|      | 2.4                     | Saída de corrente                            | 8    |
|      | 2.5                     | Frequência e ângulo de saída                 | 9    |
|      | 2.6                     | Entrada e saída binária                      | 9    |
|      | 2.7                     | Saída auxiliar DC                            | 9    |
|      | 2.8                     | Comunicação                                  | . 10 |
|      | 2.9                     | Gabinete: estrutura, tamanho e peso          | 10   |
| 3.   | Descrição de            | os Terminais                                 | . 11 |
| 4.   | Descrição de            | o Software                                   | 12   |
|      | 5.1                     | Interface principal                          | 12   |
|      | 5.2                     | AC Test (teste AC)                           | . 13 |
|      | 5.3                     | Ramping (rampa)                              |      |
|      | 5.4                     | Sequence (sequência)                         | 20   |
|      | 5.5                     | Harmonic (harmônicas)                        | 22   |
|      | 5.6                     | Distance (distância)                         | 23   |
|      | 5.7                     | Overcurrent (sobrecorrente)                  | 27   |
|      | 5.8                     | Remote (remoto)                              | 30   |
|      | 5.9                     | Relatórios (Report)                          |      |
|      | 5.10                    | System (sistema)                             | 32   |
|      | 5.11                    | Aux. DC                                      | 34   |
| 5.   | Solução de <sub>l</sub> | problemas e falhas                           | .35  |

## 1. Introdução

O UTS400 é um dispositivo portátil, desenvolvido pela ExS Solutions em parceria com a Kingsine.

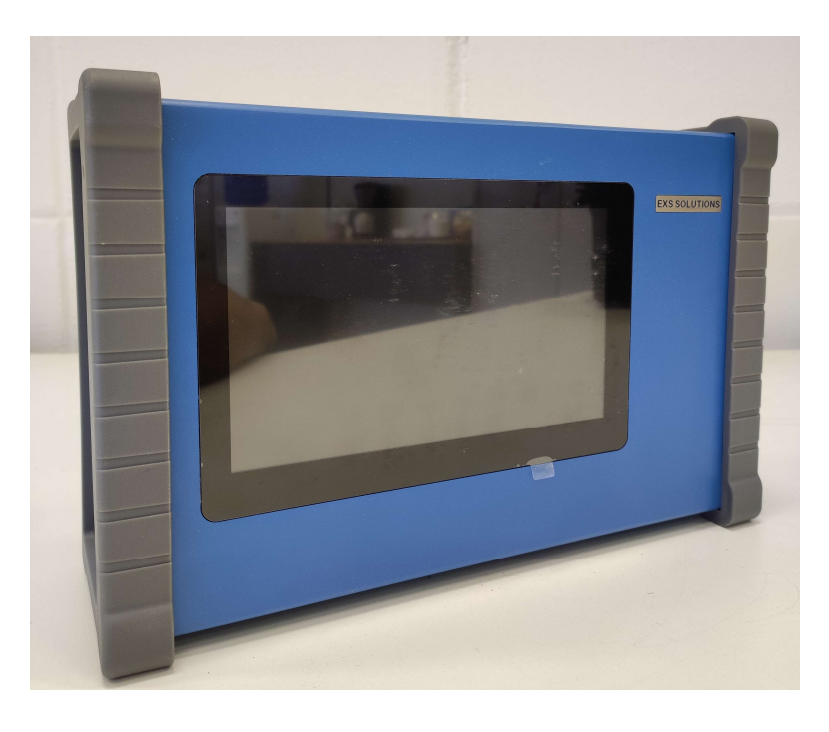

Este dispositivo é usado principalmente para manutenção local e testes de relé de proteção, inspeção de circuito secundário e teste de tensão e corrente secundários.

#### ✓ <u>Plataforma de software de alto desempenho</u>

O UTS 400 usa um microprocessador de 32 bits de alto desempenho e um sistema operacional embarcado em tempo real como plataforma de desenvolvimento, usando de forma abrangente várias tecnologias de ponta, de hardware e software, e tem alto desempenho, alta precisão, alta confiabilidade e alta estabilidade. Tem uma tela LED capacitiva táctil de 7,0 polegadas, operação totalmente por toque, display iluminado, contraste não reflexivo e ótimo brilho para ambientes externos.

#### <u>Função de autoproteção</u>

Proteção contra superaquecimento de temperatura. O superaquecimento da temperatura do canal pode ser causado pelos seguintes casos:

- o canal de tensão é curto-circuitado quando o UTS400 está injetando tensão;
- o canal de corrente é de circuito aberto quando o UTS400 está injetando corrente;
- trabalho em sobrecarga a longo prazo.

O UTS400 irá parar automaticamente a injeção (tensão e corrente), emitir o alarme e desligar. Só será possível religar o equipamento após o esfriamento até a temperatura pré-definida.

#### Dissipação de calor

A dissipação de calor do UTS400 adota ajuste inteligente da velocidade do cooler, e o volume de ar é controlado pelo sensor de temperatura no chassi do dispositivo. Durante o tempo normal de trabalho, o cooler funciona em baixa velocidade para manter o ambiente de trabalho silencioso. Quando a temperatura no gabinete atingir 42°C ou mais, acelera a rotação automaticamente para controlar a capacidade de dissipação de calor. O delicado design da estrutura e o projeto de dissipação de calor do UTS400 não apenas permitem ter alta carga, alta corrente e capacidade de trabalho de longo prazo, mas também controlam muito sua estabilidade operacional e confiabilidade.

#### Fácil transporte e teste

O UTS 400 vem com uma bateria de lítio, nenhuma fonte de alimentação externa é necessária, o equipamento é pequeno e leve em peso, o que é conveniente para os operadores no transporte e facilita os testes no local. Ideal para uso em:

![](_page_6_Picture_6.jpeg)

Plataformas

![](_page_6_Picture_8.jpeg)

Planta solar

![](_page_6_Picture_10.jpeg)

Subestação

#### <u>Fácil utilização</u>

O UTS400 possui um software extremamente amigável e poderoso, com o qual é possível testar diversos equipamentos como:

Indústria

![](_page_6_Picture_14.jpeg)

Relés de proteção

![](_page_6_Picture_16.jpeg)

Medidores de energia

![](_page_6_Picture_18.jpeg)

Transdutores

## 2. Características Técnicas

## 2.2 Fonte de alimentação e requisitos ambientais

| Carregador AC/DC |                              |
|------------------|------------------------------|
| Entrada          | 100~240Vac,50/60Hz,máx. 2.5A |
| Saída            | 33.6Vdc, 5.0A (168W)         |

| Bateria Interna       |                                                            |  |
|-----------------------|------------------------------------------------------------|--|
| Capacidade            | 90WH                                                       |  |
|                       | As condições normais de operação são superiores a 8 horas  |  |
| Tampo do operação     | (versão de bateria de lítio de 8 células).                 |  |
|                       | O tempo de operação contínuo é superior a 1 hora (saída de |  |
|                       | corrente em 5A)                                            |  |
| Tempo de carregamento | Carregamento rápido, menor que 1 hora                      |  |

| Ambiente                     |                         |  |
|------------------------------|-------------------------|--|
| Temperatura de Operação      | 0°C~45°C                |  |
| Temperatura de Armazenamento | -5°C~50°C               |  |
| Humidade                     | <85%RH, sem condensação |  |

## 2.3 Saída de tensão

| Saída de tensão  |                                 |  |
|------------------|---------------------------------|--|
| Faixa de saída   | 4×300 Vac (L-N)                 |  |
| Evotidão         | 0~1V: ±2mV                      |  |
| EXALIGAD         | 1~VMax: ± (0.02%Rd+0.03Rg) Guar |  |
| Resolução 0.001V |                                 |  |
| Distorção        | <0.05%Typ. / <0.1% Guar.        |  |

## 2.4 Saída de corrente

| Saída de corrente |                                    |  |
|-------------------|------------------------------------|--|
| Faixa de saída    | 4×10A ac (L-N)                     |  |
| Evatidão          | 0~0.22: ± 2mA                      |  |
| EXALIUAO          | 0.2~IMax: ± (0.02%Rd+0.03Rg) Guar. |  |
| Resolução         | 0.001A                             |  |
| Distorção         | <0.05%Typ. / <0.1% Guar.           |  |

O UTS 400 tem 4 saídas de corrente de fase e 4 saídas de tensão de fase, entre as quais "IA, IB, IC e IX" são os terminais de saída de corrente, "In" é o terminal comum de saída de corrente, "UA, UB, UC e UX" são os terminais de saída de tensão, e "Un" é o terminal comum de saída de tensão. As saídas adotam tomadas banana, que podem ser usadas com os cabos e pinos banana que acompanham o kit.

#### 2.5 Frequência e ângulo de saída

| Frequência e Ângulo de Fase |                                  |  |
|-----------------------------|----------------------------------|--|
| Faixa de Frequência         | 10~1KHz                          |  |
| Precisão de Frequência      | ±5ppm                            |  |
| Resolução de Frequência     | 0.001 Hz                         |  |
| Faixa de Fase               | 0°~360°                          |  |
| Precisão de Fase            | <0.1° Typ. / <0.2° Guar. 50/60Hz |  |
| Resolução de Fase           | 0.001°                           |  |

#### 2.6 Entrada e saída binária

| Entrada binária        |                                                              |  |
|------------------------|--------------------------------------------------------------|--|
| Quantidade             | 2 pares                                                      |  |
| Faixa de tensão        | Contato seco, tensão de entrada = DC 0~300V                  |  |
| Saída binária rápida   |                                                              |  |
| Quantidade             | 2 pares                                                      |  |
| Simulador de disjuntor | Pode ser definido como Status Abrir ou Status Fechar         |  |
|                        | Abra a saída de contato seco usando o relé opto-acoplador, a |  |
| Desempenho do contato  | resistência de ligação é ≤6Ω e a tensão suportável de        |  |
|                        | desligamento é ≤DC350V                                       |  |
| Função de teste SOE    | O erro de tempo entre as duas saídas é ≤0,2ms.               |  |

O UTS 400 é projetado com entrada binária de 2 canais e saída binária de 2 canais. Eles são separados independentemente um do outro.

Da mesma forma, os 2 canais de saídas binárias são independentes entre si, e usam a saída de contato seco do relé do opto-acoplador. Quando o sinal de saída binário é válido, o switch correspondente do software exibe fechado ou aberto.  $DO:1\sigma' 2\sigma'$ 

#### 2.7 Saída auxiliar DC

| Fonte de tensão DC auxiliar |                         |  |
|-----------------------------|-------------------------|--|
| Faixa                       | Ajustável de 0 a 350Vdc |  |
| Exatidão                    | 5%Rg Guar.              |  |

Terminal de saída auxiliar DC é acionado via software onde é possível definir o valor desejado.

Nota: manter a saída auxiliar sempre desligada caso não haja uso, evitando consumo da bateria.

## 2.8 Comunicação

| Comunicação |              |
|-------------|--------------|
| USB2.0      | 1 plugue USB |

Pode ser usado para atualizar software e exportar relatório.

## 2.9 Gabinete: estrutura, tamanho e peso

| Gabinete: estrutura, tamanho e peso |                              |  |
|-------------------------------------|------------------------------|--|
| Estrutura do gabinete               | Liga de alumínio.            |  |
| Dimensão                            | 285mm × 180mm × 95mm—(C×A×L) |  |
| Peso líquido                        | 4Kg (Com bateria de lítio)   |  |

# 3. Descrição dos Terminais

![](_page_10_Picture_3.jpeg)

| Item | Descrição                            |
|------|--------------------------------------|
| 1    | Saída Binária (DO)                   |
| 2    | Entrada Binária (DI)                 |
| 3    | Porta Ethernet RJ45 (uso em fábrica) |
| 4    | Porta USB                            |
| 5    | Porta Serial (uso em fábrica)        |
| 6    | Saída de Tensão                      |
| 7    | Saída de Corrente                    |
| 8    | Cooler de resfriamento               |
| 9    | Botão liga/desliga                   |
| 10   | Terminal de aterramento              |
| 11   | Saída Aux.DC                         |
| 12   | Porta de carregamento                |

![](_page_10_Picture_5.jpeg)

## 4. Descrição do Software

## 5.1 Interface principal

|          |              | 2              | )<br>             | 3 4                                 | 4   |
|----------|--------------|----------------|-------------------|-------------------------------------|-----|
| 2023-11  | -13 15:31:34 | UTS400 Protect | tion Relay Tester | 30°C                                | 98% |
|          | DC Test      | AC Test        | Ramping           | <b>Sequence</b>                     | 6   |
|          | Harmonic     | Distance       | 44<br>Overcurrent | (° ° ° °<br>(° ° °<br>I/O<br>Remote |     |
| 1.3.0024 | 7            |                | ≅ 🐼 Syster        | n 🖭 Aux.                            | DC  |

Quando o UTS400 é ligado, a interface mostrada acima é exibida.

- 1 Data e hora
- 2-Modelo do equipamento;

 3 – Indicador de temperatura interna. Ao clicar neste ícone, uma aba se abre mostrando as 4 últimas temperaturas e a velocidade de rotação do cooler;

- 4 Indicador de operação, fica verde quando o equipamento está injetando sinal;
- 5 Nível de bateria restante, quando em carga, ao lado esquerdo deste símbolo aparece um raio;
- 6 Módulos de teste;
- 7 Versão do software;
- 8 Menu de sistema;
- 9 Menu saída auxiliar DC.

#### 5.2 AC Test (teste AC)

| 命   | 2023-11-13 15 | :31:4 | 16       |   | AC Test  |    |           | 30°C   |      | 98%  |
|-----|---------------|-------|----------|---|----------|----|-----------|--------|------|------|
| UA: | 0.000         | V     | 0.000    | • | 60.000   | Hz | Settin    | g T    | rigg | er   |
| UB: | 0.000         | V     | 240.000  | • | 60.000   | Hz | Start:    | 20.000 | V    | +    |
| UC: | 0.000         | V     | 120.000  | • | 60.000   | Hz | Start     | 20.000 | V    |      |
| UX: | 0.000         | V     | 0.000    | • | 60.000   | Hz | End:      | 40.000 | V    |      |
| IA: | 0.000         | A     | 0.000    | • | 60.000   | Hz | Step:     | 1.000  | V    | -    |
| IB: | 0.000         | A     | 0.000    | • | 60.000   | Hz | Auto      |        | 0.5  | 00 - |
| IC: | 0.000         | A     | 0.000    | • | 60.000   | Hz | Auto      |        | 0.5  | 00 5 |
| IX: | 0.000         | A     | 0.000    | • | 60.000   | Hz | Variable: | UA     | 1    | ~    |
| -   | Trip Value    |       | 24.000 V | C | 26.000 V |    | TestItem: | Amplit | ude  | ~    |
|     | Trip Time     |       | 0.461 s  |   | 0.266 s  |    | Mode      | Contin |      |      |
| Re  | turn.Coeff    |       | 1.083    |   | Calc     |    | Woue.     | Contin | uous |      |
|     | Start         | ٦     | 01:10 20 | 5 | DO:10    | 20 |           | F      | Repo | rt   |

Este módulo é indicado para injeção de correntes secundárias, para verificação de fiação e leituras de instrumentos de medição ou proteção. Além disso, serve para testar inúmeras funções de proteção. Cada detalhe operacional deste módulo é apresentado a seguir.

**Saída de tensão AC:** pode ser ajustado amplitude de tensão (0 a 300VAC), fase (-360 a 360 graus), frequência (10 a 1000Hz), pressione o botão "Start" para iniciar a injeção de tensão.

**Nota:** antes de pressionar Start, verifique as conexões, não deve haver curto-circuito entre as fases de tensão.

| UA: | 0.000 | V | 0.000   | • | 60.000 | Hz |
|-----|-------|---|---------|---|--------|----|
| UB: | 0.000 | V | 240.000 | • | 60.000 | Hz |
| UC: | 0.000 | V | 120.000 | • | 60.000 | Hz |
| UX: | 0.000 | V | 0.000   | • | 60.000 | Hz |

Saída de corrente AC: pode ser ajustada amplitude de corrente (0 a 10A), fase (-360 graus a 360 graus),

frequência (10 a 1000Hz), pressione o botão "Start" para iniciar a injeção de corrente.

Nota: antes de pressionar Start, verifique as conexões, não pode ter circuito aberto.

| IA: | 0.000 | A | 0.000 | • | 60.000 | Hz |
|-----|-------|---|-------|---|--------|----|
| IB: | 0.000 | A | 0.000 | • | 60.000 | Hz |
| IC: | 0.000 | A | 0.000 | • | 60.000 | Hz |
| IX: | 0.000 | A | 0.000 | • | 60.000 | Hz |

Trip value: Registra o valor de tensão ou corrente quando houver ação de entrada binária;

Trip time: Registra o tempo de ação da entrada binária, depois que o botão Iniciar for pressionado.

**Nota:** existem 2 colunas para o registro de até 2 ação de binária, normalmente a segunda funciona como retorno.

| Trip Value   | 24.000 | V | 26.000 | V |
|--------------|--------|---|--------|---|
| Trip Time    | 0.461  | s | 0.266  | s |
| Return.Coeff | 1.083  |   | Calc   |   |

Return.Coeff: Calcula automaticamente o coeficiente de retorno.

| Trip Value   | 24.000 V | 26.000 V |
|--------------|----------|----------|
| Trip Time    | 0.461 s  | 0.266 s  |
| Return.Coeff | 1.083    | Calc     |

#### Parameter settings

| Settin    | g T    | rigge | er   |
|-----------|--------|-------|------|
| Start:    | 20.000 | V     | +    |
| End:      | 40.000 | V     |      |
| Step:     | 1.000  | V     | -    |
| Auto      |        | 0.5   | 00 s |
| Variable: | UA     |       | ~    |
| TestItem: | Amplit | ~     |      |
| Mode:     | Contin | uous  | ~    |

Start: Defina o valor inicial de tensão ou corrente.

End: Defina o valor final de tensão ou corrente.

Step: Defina o valor de cada passo

+ e - : Clique para aumentar ou diminuir o valor da variável conforme definido no campo "variable" e
 "test item";

**Auto:** Quando selecionado, defina o tempo de intervalo de cada passo. Neste modo, após pressionar "Start", a mala iniciará a injeção automática conforme as definições deste quadro.

Variable: Defina os canais de tensão UA, UB, UC, UX, UAUBUC, ou corrente IA, IB, IC, IX, IAIBIC.

Test Item: Defina se o item a ser testado será inserido em amplitude, frequência ou fase.

Mode: Defina o modo de teste

- modo auto selecionado

from-to = de-para = inicia no valor definido em "Start" e finaliza no valor definido em "End",
 caso recebe sinal de trip, interrompe o teste;

- from-to-from = de-para-de = inicia no valor definido em "Start", atinge o valor definido em "End" e retorna ao valor de "Start". Caso receba o trip no momento de "ida", inicia automaticamente o "retorno", caso recebe um sinal de trip novamente, finaliza o teste.

- modo auto desativado

- from-to = inicia o teste e caso haja sinal de trip, finaliza o teste;

- continuous = inicia o teste e só finaliza ao clicar no botão stop;

#### Fault Calculate

| Trip Value<br>Trip Time<br>Return.Coeff |                      | Calc            |                         |
|-----------------------------------------|----------------------|-----------------|-------------------------|
|                                         |                      | Fault-Cale      | c                       |
|                                         | Fault Parameter      |                 | Short-Circuit Impedance |
|                                         | Mode Const I 🗸       | Fault-I 1.000 A | Z  0.000 Ω R 0.000 Ω    |
|                                         | F-Type A-N 🗸         | Load-I 0.000 A  | θ 75.000 ° Χ 0.000 Ω    |
|                                         | CT Dir. Line 🗸       | Load-θ 0.000 °  | Grounding Factor        |
|                                         | PT Dir. Line 🗸       | V AUX Custom 🗸  | Mode KL v               |
|                                         | Fault Dir. Forward 🗸 | Range 0.000 V   | KL Range 0.670          |
|                                         |                      | Angle 0.000 °   | KL Angle 0.000 °        |
|                                         |                      |                 |                         |
|                                         |                      | ОК              | Cancel                  |

Ao clicar em "Calc" é possível definir os parâmetros de falha, a impedância de curto-circuito e o coeficiente de compensação de sequência zero, clique em OK após a configuração. A interface "AC test" exibirá automaticamente o resultado do cálculo de falha e produzirá o valor do resultado do cálculo de falha após a execução.

#### Fault parameter

#### Mode:

- Const I = A corrente é constante, ou seja, uma corrente de falha constante é ajustada, e a tensão de falha é calculada a partir da corrente de falha e impedância de curto-circuito;
- Const V = A tensão é constante, ou seja, uma tensão de falha constante é ajustada, e a corrente de falha é calculada a partir da tensão de falha e impedância de curto-circuito.

Fault V: Quando Mode Const V, o valor da tensão de falha pode ser definido.

Fault I: Quando Mode Const I, o valor da corrente de falha pode ser definido.

**F-type:** Os tipos de falhas que podem ser definidos são: A-N, B-N, C-N, A-B, B-C, C-A, A-B-N, B-C-N, C-A-N, A-B-C.

**CT dir:** Direcionalidade de corrente, pode ser definido para apontar para a linha ou para o barramento. **PT dir:** Direcionalidade de tensão, pode ser definido para apontar para a linha ou para o barramento.

Fault dir: Pode ser definido como falha de direção positiva ou negativa.

Load I: Defina o valor da corrente em carga.

Load  $\Theta$  (phase angle): Defina o valor do ângulo de fase em carga.

**Short-circuit impedance:** Defina o valor de impedância |Z| e o ângulo de fase  $\Theta$  durante o curto-circuito, o software calcula automaticamente os valores de resistência R e reatância X; ou defina o valor R, X e o software calcula automaticamente |Z| e  $\Theta$ .

#### Grounding Factor

#### Mode (Zero sequence compensation coefficient - Coeficiente de compensação de sequência zero):

- Quando o método de ajuste é KL, a amplitude e o ângulo de KL precisam ser ajustados;
- Quando o método de ajuste é RE/RL&XE/XL, é preciso definir a amplitude de RE/RL e a amplitude de XE/XL;
- Quando o método de ajuste é Z0/Z1, é preciso definir a amplitude e o ângulo de Z0/Z1.

Definir o coeficiente de compensação de sequência zero:

Há duas configurações:

1. KL

2.Re/RI&Xe/XI

Onde KL= é  $\frac{1}{3} \cdot \frac{Z_0 - Z_1}{Z_1}$  representada por Re e Im.

Geralmente, considera-se que o ângulo de impedância da sequência zero é igual ao ângulo de impedância da linha. Atualmente, KL é um número real, e a parte imaginária Im é O. Para RCS900, ISA300 e outras séries de dispositivos, o coeficiente de compensação de sequência zero é especificado como KL na configuração, e o modo KL deve ser selecionado durante o teste. Atualmente, Im está definido como O.

Re/RI=Kr= 
$$\frac{1}{3} \cdot \frac{R_0 - R_1}{R_1}$$
  
Xe/XI=Kx=  $\frac{1}{3} \cdot \frac{X_0 - X_1}{X_1}$ 

Para CSL, PSL, WXB e outras séries de dispositivos, os coeficientes de compensação de sequência zero são especificados como Kr e Kx na configuração, e os métodos de compensação Re/RI&Xe/XI devem ser selecionados.

Método de configuração:

- Para a verificação da configuração da direção X, defina o ângulo de impedância de curtocircuito para 90° e Kr para 0°.
- Para definir a verificação do valor na direção R, defina o ângulo de impedância de curto-circuito para 0° e Kx para 0°.

<u>Nota:</u> Para falhas de curto-circuito não aterradas, o fator de compensação de sequência zero não participa do cálculo de curto-circuito.

Relação de conversão entre Re/RI, Xe/XI e Zo/Z1 e KI:

$$K_{L} = \frac{K_{R}R_{1}^{2} + K_{X}X_{1}^{2}}{R_{1}^{2} + X_{1}^{2}}, \quad \Phi(K_{L})=0$$
$$K_{L} = \frac{1}{3} \left(\frac{Z_{0}}{Z_{1}} - 1\right)$$

<u>Nota 1:</u> O coeficiente de compensação de sequência zero deve ser selecionado corretamente, especialmente para a falha de curto-circuito de aterramento em que o coeficiente de compensação de sequência zero participa do cálculo da tensão de curto-circuito. A ação adota o método de compensação Re/RI&Xe/XI, e o testador de distância de linha de Nanjing NARI e Shenzhen NARI adota compensação KI).

Nota 2: O ajuste da corrente de curto-circuito deve ser definido razoavelmente de acordo com o tamanho do valor de impedância de cada segmento. Para evitar que a amostragem do dispositivo de tração seja incapaz de julgar, devido ao fato de que o valor de impedância no valor fixo é muito pequeno, a saída de tensão de curto-circuito pelo testador após o cálculo é muito pequena. Neste momento, a corrente de curto-circuito desta seção deve ser aumentada. A fim de evitar que a amostragem do dispositivo de tração não seja capaz de determinar se a linha está defeituosa devido à saída excessiva de tensão de curto-circuito pelo testador devido ao valor de impedância excessivamente grande no valor fixo, a corrente de curto-circuito desta seção deve ser reduzida neste momento.

#### <u>Trigger</u>

![](_page_16_Picture_6.jpeg)

Neste campo são configuradas as entradas binárias para que o equipamento recebe o sinal de trip do relé de proteção.

**Logic:** Escolha entre AND = terá ação somente quando as duas entradas binárias agirem ao mesmo tempo ou OR = terá ação quando uma das entradas binárias agirem.

DI 1/2: Entrada binária, defina entre:

- X Desabilitada;
- Image: Habilitada;
- Borda de descida;
- I Borda de subida.

## 5.3 Ramping (rampa)

O módulo de teste de rampa é usado para testar a mudança transitória de múltiplas variáveis. Vários itens de teste podem ser definidos. Basicamente temos a execução de várias linhas de teste AC.

| 企    | 2023-11-   | 13 15:31:58 |        | Ra      | mping     | C 🥥 98% |          |           |             |
|------|------------|-------------|--------|---------|-----------|---------|----------|-----------|-------------|
|      | Voltage    | Current     |        |         | Settin    | g       | Trigge   | er        |             |
| UA:  | 66.400     | v 0.000     | • 60   | .000 Hz | Start:    |         | 0.000 V  | End:      | 5.000 V     |
| UB:  | 0.000      | V 240.000   | ° 60   | .000 Hz | Step:     | 5-      | 1.000 V  | Time:     | 1.000 s     |
| UC:  | 66.400     | v 120.000   | • 60   | .000 Hz | Variable: | UB      | ~        | TestItem: | Amplitude ~ |
| UX.  | 66 400     | V 0.000     | • 60   | 000 Hz  | Mode:     | Phase   | e v      | Function: | 27          |
| 074. | 00.100     | •           |        |         | T.Pr      | efault: | 5.00     | 00 s      | Output Once |
| R    | Test Resul | t           |        |         | T.Int     | terval: | 5.00     | o s A     | dd Delete   |
| 4    | Variable   | Function    | T.nom  | Dev     | Trip      | Time    | Trip Val | ue DI     | Result      |
| 2    | UA         | 27          | 1.000s | 0.100   | )s        |         |          |           | NoTest      |
| 3    | UA         | 27          | 1.000s | 0.100   | )s        |         |          |           | NoTest      |
| 4    | UB         | 27          | 1.000s | 0.100   | )s        |         |          |           | NoTest      |
|      | Start      | DI          | :10 20 | s D     | 0:10      | 20      |          |           | Report      |

**Voltage/Current:** Configure o valor de saída da tensão de falha e o valor de saída da corrente de falha. Note que o valor de saída não pode ser definido quando a tensão ou corrente é selecionada como uma variável no quadro setting.

|                   |                         |                                     |                                              |                                                                                                    | current                                                                                                    |                                                                                                    | onage                                                                                                    | V                                                                                                    |
|-------------------|-------------------------|-------------------------------------|----------------------------------------------|----------------------------------------------------------------------------------------------------|----------------------------------------------------------------------------------------------------|----------------------------------------------------------------------------------------------------|----------------------------------------------------------------------------------------------------|----------------------------------------------------------------------------------------------------|
| 0.000 A           | IA:                     | Hz                                  | 60.000                                       | )• [                                                                                                    | 0.000                                                                                                    | v                                                                                                    | 66.400                                                                                                    | UA:                                                                                                    |
| 0.000 A           | IB:                     | Hz                                  | 60.000                                       | •                                                                                                    | 240.000                                                                                                    | v                                                                                                    | 0.000                                                                                                    | UB:                                                                                                    |
| 0.000 A           | IC:                     | Hz                                  | 60.000                                       | )• [                                                                                                    | 120.000                                                                                                    | V                                                                                                    | 66.400                                                                                                    | UC:                                                                                                    |
| 0.000 A           | IX:                     | Hz                                  | 60.000                                       | )• [                                                                                                    | 0.000                                                                                                    | V                                                                                                    | 66.400                                                                                                    | UX:                                                                                                    |
| A (<br>A (<br>A ( | 0.000<br>0.000<br>0.000 | IB: 0.000<br>IC: 0.000<br>IX: 0.000 | Hz IB: 0.000<br>Hz IC: 0.000<br>Hz IX: 0.000 | 60.000         Hz         IB:         0.000           60.000         Hz         IC:         0.000           60.000         Hz         IX:         0.000 | <ul> <li>60.000 Hz</li> <li>60.000 Hz</li> <li>60.000 Hz</li> <li>IC: 0.000</li> <li>60.000 Hz</li> <li>IX: 0.000</li> </ul> | 240.000         60.000         Hz         IB:         0.000           120.000         60.000         Hz         IC:         0.000           0.000         60.000         Hz         IX:         0.000 | V         240.000         60.000         Hz         IB:         0.000           V         120.000         60.000         Hz         IC:         0.000           V         0.000         60.000         Hz         IX:         0.000 | 0.000 V         240.000 °         60.000 Hz         IB:         0.000           66.400 V         120.000 °         60.000 Hz         IC:         0.000           66.400 V         0.000 °         60.000 Hz         IX:         0.000 |

#### Parameter setting

| Settin    | g       | Trigger |      |    |      |       |      |         |    |
|-----------|---------|---------|------|----|------|-------|------|---------|----|
| Start:    | 0.      | 000     | v    |    |      | End:  |      | 5.000   | v  |
| Step:     | -1.     | 000     | v    |    | Т    | ime:  |      | 1.000   | s  |
| Variable: | UB      |         | ~    | Te | estl | tem:  | Amp  | olitude | ~  |
| Mode:     | Phase   |         | ~    | F  | unc  | tion: |      |         | 27 |
| T.Pre     | efault: | 5       | 5.00 | 00 | s    |       | Outp | out Ond | e  |
| T.Int     | erval:  | 5       | 5.00 | 00 | s    | A     | dd   | Dele    | te |

Start: Defina o valor inicial da variável de falha

Final: Defina o valor final da variável de falha

Step: Defina o valor de cada passo

Time: Defina o tempo de intervalo de cada passo

Variable: Selecione variável a ser testada

TestItem: Selecione entre teste de amplitude, fase ou frequência

**Mode**: Selecione se a saída é em fase ou continua. (continua = curva suave entre linhas de teste, fase = salto direto entre linhas de teste. Mais observado em osciloscópio quando o item a ser testado é fase)

![](_page_18_Figure_5.jpeg)

Function: Defina a função a ser testada em cada linha.

**T.Prefault**: Antes do início de cada linha de teste, emite um período de tempo antes da falha (em estado sem carga) para garantir a reinicialização confiável dos contatos de proteção e a conclusão da preparação de refechamento. Portanto, a configuração desse tempo é geralmente maior do que o tempo de reinicialização da operação (incluindo o tempo de carregamento de refechamento), geralmente cerca de 20 a 25S.

**Output once**: Capaz de selecionar quando o usuário assinala "T.Prefault", o que significa que o tempo de pré falha será aplicado somente na primeira linha de teste.

**T.Interval:** Tempo de intervalo entre cada linha de teste. O equipamento não tem saída de tensão e corrente durante este tempo. Essa configuração de tempo é geralmente maior do que o tempo de reinicialização do relé.

Add: Adicionar uma linha de teste.

Delete: Exclua a linha de teste.

#### <u>Trigger</u>

![](_page_18_Picture_13.jpeg)

Neste campo são configuradas as entradas binárias para que o equipamento recebe o sinal de trip do relé de proteção.

**Logic:** Escolha entre AND = terá ação somente quando as duas entradas binárias agirem ao mesmo tempo ou OR = terá ação quando uma das entradas binárias agirem.

DI 1/2: Entrada binária, defina entre:

- X Desabilitada;
- 🔽 Habilitada;
- D Borda de descida;
- I Borda de subida.

#### 5.4 Sequence (sequência)

| 命 2023- | 11-13 15: | :32:18 |           | Sequence |    |        | 30℃   | 98      | 6 |
|---------|-----------|--------|-----------|----------|----|--------|-------|---------|---|
| •       | State [1  | 1/2]   |           | E []     |    | Trip:  | Time  | ~       |   |
| Voltage | e C       | urren  | t         |          |    | Angle: | Phase | ~       |   |
| UA:     | 66.400    | v      | 0.000 °   | 60.000   | Hz | Time:  | And   | 5.000 s |   |
| UB:     | 66.400    | v      | 240.000 ° | 60.000   | Hz | Logic: | And   |         |   |
| UC:     | 66.400    | v      | 120.000 ° | 60.000   | Hz | DO:    | 01    | 02      |   |
| UX:     | 66.400    | v      | 0.000 °   | 60.000   | Hz |        | Ca    | lc      |   |
| Test    | Result    | Asses  | sment     |          |    |        |       |         |   |
| State   | DI 1      | 1      | DI 2      |          |    |        |       |         |   |
| 1       | 2.30      | 7s     | No Action |          |    |        |       |         |   |
| 2       | 3.49      | 1s     | No Action |          |    |        |       |         |   |
| -       |           |        |           |          |    |        |       |         |   |
| Star    | rt        | DI     | 10 20     | DO:10    | 20 | 1      |       | Report  |   |

A sequência de estado forma principalmente várias seções de estado, definindo manualmente a tensão, corrente, saída binária e tempo de execução de cada estado.

As etapas de teste da sequência de estado são as seguintes:

1 - Edição da sequência de estados

A edição da sequência de estado inclui principalmente adicionar estado, inserir estado e excluir estado.

A barra "state 1/3" no canto superior esquerdo da tela significa o seguinte:

- 1 representa o estado atual da sequência de estados;
- 3 representa o número total de estados adicionados (max. suportado são 8);

Neste ponto, os parâmetros do estado 1 podem ser ajustados de acordo com os requisitos de teste, incluindo amplitude de tensão/corrente, fase, frequência, status das 2 saídas binárias e duração de tempo.

- **Delete:** Exclui o estado atual.
- **Add:** Adiciona um novo estado, após o estado atual.
- Insertion: Insere um novo estado antes do estado atual.

Trip: Escolha entre tempo, binária, binária e tempo ou botão.

Angle: Escolha entre Phase = saída de fase ou Continuous = saída continua por formas de onda.

Time: Defina o tempo de duração do gatilho do estado atual.

**Logic:** Escolha entre AND = terá ação somente quando as duas entradas binárias agirem ao mesmo tempo ou OR = terá ação quando uma das entradas binárias agirem.

**DO 1/2**: Defina se o estado atual precisa de saída binária, alternar para fechado indica que o estado atual saída binária será fechado.

DI 1/2: Entrada binária, defina entre:

- 🔀 Desabilitada;
- Habilitada;
- Borda de descida;
- I Borda de subida.

#### Test result

| State | DI 1   | DI 2      |
|-------|--------|-----------|
| 1     | 2.307s | No Action |
| 2     | 3.491s | No Action |

Mostra o tempo de ação de entrada binária durante o teste de sequência de estado.

#### 2 – Definição das condições de avaliação

A definição das condições de avaliação consiste basicamente em definir as condições para início e fim do teste, tempo nominal e o desvio.

| 命              | 2023-11-13 15 | :32: | 23      |    | Seque  | nce  |        |     |        | 30°C   | 01    | 98%        |
|----------------|---------------|------|---------|----|--------|------|--------|-----|--------|--------|-------|------------|
| -              | State [       | 1/2  | :]      |    | ₽ []   |      |        |     | Trip:  | Time   |       | ~          |
| V              | oltage C      | urre | ent     |    |        |      |        |     | Angle: | Phase  |       | ~          |
| UA:            | 66.400        | v    | 0.000   | )。 | 60.    | 000  | Hz     |     | Time:  | ~      | 5.00  | 10 s       |
| UB             | 66,400        | v    | 240.000 | 5. | 60.    | 000  | Hz     |     | Logic: | And    |       | )r         |
| 110            | 66.400        |      | 120.000 | 1. | 60     | 000  | LI-7   |     | DI:    |        |       |            |
| 00.            | 60.400        | V    | 120.000 | 5  |        | 000  |        | -   | DO:    | 0      | 02    |            |
| UX:            | 66.400        | V    | 0.000   | ງໍ | 60.    | 000  | Hz     |     |        | Ca     | lc    |            |
| K              | Test Result   | Ass  | essment |    |        |      |        | Ade | d      | Delete | Cle   | ear        |
| and the second | Start         |      | Stop    |    | T.nom  | 2.10 | Dev    |     | Act Ti | me R   | esult | The second |
| 1              | State1        |      | State1  |    | 5.000s |      | 0.100s |     | Nat    | N      | NoTes | t          |
| 2              | State2        |      | State2  |    | 2.000s |      | 3.000s |     | Naf    | N      | NoTes | t          |
|                |               |      |         |    |        |      |        |     |        |        |       |            |
|                | Start         | -    | DI:10 2 | 20 | DO:1   | 6    | 20     | ,   |        |        | Repo  | rt         |

#### Assessment

Add: Clique para adicionar mais linhas de teste;
Delete: Clique para deletar a linha selecionada;
Clear: Clique para excluir todas as linhas;
Start: Defina a condição para início do teste;
Stop: Defina a condição para final do teste;
T.nom: Defina a o tempo nominal de atuação;
Dev: Defina o desvio aceitável para o tempo nominal;
Act time: Mostrará o tempo de atuação;
Result: Mostrará o resultado do teste.

Start the test: Clique no botão "Start" para iniciar o teste de sequência de estado.Stop the test: Clique no botão "Stop" para interromper o teste.

#### 5.5 Harmonic (harmônicas)

| ŵ   | 2023-11-1 | 13 1 | 5:32:31   |   | Harm        | onic   |         | 3         | 0°C            | 98%    |
|-----|-----------|------|-----------|---|-------------|--------|---------|-----------|----------------|--------|
|     | Order:    | 1    | [1/5]     |   | Setting     | Trig   | ger     |           |                |        |
| UA: | 66.400    | v    | 0.000     | 0 | Start:      | 0.000  | v       | End:      | 1.000 V        | +      |
| UB: | 66.400    | v    | 240.000   | • | Step:       | 1.000  | v [     | From-to   |                | -      |
| UC: | 66.400    | v    | 120.000   | • | Auto        | 1      | .000 s  | Order     | 2              | ~      |
| UX: | 0.000     | v    | 0.000     | • | Variable:   | UAUBUC | ~       | TestItem: | Range          | ~      |
| IA: | 0.000     | A    | 0.000     | • | THD:        | Amp    | olitude | O Per     | entage         |        |
| IB: | 0.000     | A    | 240.000   | • | T.nom:      | 1.0    | 00 s    | Dev:      | 0.10           | 0 s    |
| IC: | 0.000     | A    | ☑ 120.000 | • | Test Result |        |         |           |                |        |
| IX: | 0.000     | A    | 0.000     | • | Variable    | T.nom  | Dev     | Trip Time | DI             | Result |
|     |           |      |           |   | UAUBUC      | 1.000s | 0.100s  |           | and the second | NoTest |
|     |           |      |           |   |             |        |         |           |                |        |
|     | Start     |      | DI:1 o    | 1 | 20 DO:1     | 0 20   | 5       |           | Re             | port   |

**Order:** Navegue entre as ordens harmônicas para alterar os parâmetros.[1/5]: 1 representa as configurações da página atual, e 5 representa o número total de páginas de parâmetros, pode ser alternado entre 1-5 páginas, onde 1 é a exibição da onda base, 2 a 4 é o número de harmônicos definidos em si, e 5 é a distorção harmônica total THD e valores RMS.

#### Setting

**Start:** Defina o valor inicial da mudança de fase ao mudar automaticamente, que pode ser exibido de acordo com o intervalo ou a variação percentual do conteúdo harmônico;

**Final:** Defina o valor final da mudança de fase ao mudar automaticamente, que pode ser exibido de acordo com o intervalo ou a variação percentual do conteúdo harmônico;

**Step:** Defina o valor do passo manual ou automaticamente, que pode ser exibido de acordo com o intervalo ou variação percentual do conteúdo harmônico;

From-to: Teste inicia ao pressionar "Start" e finaliza ao receber sinal de trip;

Auto: Se selecionado o software entra no modo de mudança automática, que é alterada

automaticamente de acordo com o intervalo de tempo definido. Neste modo não é permito remover a seleção "From-to".

Order: Selecione o número de harmônicos recorrentes como opcional 1-20;

**Variable:** Selecione entre as opções tensão monofásica UA, UB, UC, UX, tensão trifásica UAUBUC, corrente monofásica IA, IB, IC, IX, corrente trifásica IAIBIC;

Test Item: Selecione a range ou fase como o item de mudança;

**THD (Harmonic content):** Selecione "Amplitude" para exibição do conteúdo harmônico por amplitude ou "Percentage" para conteúdo harmônico exibido por porcentagem;

T.nom: Defina o tempo nominal de atuação;

Dev: Defina o desvio aceitável do tempo nominal de atuação.

## <u>Trigger</u>

![](_page_22_Picture_3.jpeg)

Logic: Selecione And (lógica E) ou OR (lógica OU);

DI 1/2: Entrada binária, defina entre:

- 🔀 Desabilitada;
- 🔽 Habilitada;
- 🔲 Borda de descida;
- 🗍 Borda de subida.

#### Test Result

| Test Result |        |        |           |    |        |
|-------------|--------|--------|-----------|----|--------|
| Variable    | T.nom  | Dev    | Trip Time | DI | Result |
| UAUBUC      | 1.000s | 0.100s |           |    | NoTest |

Mostra os valores definidos da variável e:

Trip time: Tempo de trip;

DI: Porta binária acionada;

Result: Resultado do teste = não testado, passou ou reprovou;

## 5.6 Distance (distância)

| 습   | 2023-11                                              | -13  | 15:32  | :48 |          |        | (  | Distance |      |      |              | 30°C   | 98%    |  |
|-----|------------------------------------------------------|------|--------|-----|----------|--------|----|----------|------|------|--------------|--------|--------|--|
| Pa  | ramete                                               | r    | Sett   | ing | g Trig   | gge    | r  |          | UA   | 1    | 0.000V       | 0.0    | 00°    |  |
| IZI | 1.                                                   | 066  | ΩR     | ſ   | 0.490    | Ω      |    | Add      | UC   | 6    | 6.400V       | 120.   | 000°   |  |
| 0   | 62                                                   | 632  | • v    | 2   | 0.947    | 0      | ſ  | Delete   | UX   | (    | V000.        | 0.000° |        |  |
| 0[  | 02.                                                  | 052  | ^      | 5   | 0.547    | 112    | -  | Jelete   | IA   | 1    | 0.615A       | 298.   | 607°   |  |
|     | Fault A                                              | N-N  |        | ~   |          | See. 2 |    | Clear    | IB   |      | 5.000A       | 180.   | 000°   |  |
| Fai | Fault Dir. Forward V Time 3.000 s IC 5.000A 60.000°  |      |        |     |          |        |    |          |      |      |              |        |        |  |
| Ta  | Fault Dir. Forward V I Time S.000's Impedance Factor |      |        |     |          |        |    |          |      |      |              |        |        |  |
| X   | Test Res                                             | sult |        |     |          |        |    |          |      | 0.70 | 0.95         | 1.05   | 1.20   |  |
| 2   | Fault                                                | Fau  | It Dir |     | Z        | ZĐ     |    | T.nom    | De   | v    | Trip Time    | DI     | Result |  |
| 1   | A-N                                                  | For  | rward  |     | 1.066Ω 6 | 2.63   | 2° | 3.000s   | 0.10 | Os   |              |        | NoTest |  |
| 2   | A-N                                                  | For  | rward  |     | 1.447Ω 6 | 2.63   | 2° | 3.000s   | 0.10 | Os   | A CONTRACTOR |        | NoTest |  |
|     |                                                      |      |        |     |          |        |    |          |      |      |              |        |        |  |
|     | Start                                                |      |        | DI  | 1:10 20  | 5      | D  | 0:10     | 20   |      |              | Re     | port   |  |

#### **Parameter**

Configure os parâmetros de teste de acordo com os parâmetros de valor fixado no dispositivo de proteção.

[Z]: Indique o valor de impedância de proteção de distância;

**\Theta:** Indique o ângulo de impedância da distância de proteção;

Após indicar estes dois parâmetros, R e X serão calculados automaticamente.

ou

R: Indique o valor da resistência (parte real) da distância de proteção;

X: Indique o valor de reatância (parte virtual) da distância de proteção;

Após indicar estes dois parâmetros,  $|Z| \in \Theta$  serão calculados automaticamente.

Fault: O tipo de falha pode ser selecionado de A-N, B-N, C-N, A-B, B-C, C-A, A-B-N, B-C-N, C-A-N, A-B-C, acordo com a função a ser testada;

**Fault Dir.:** Pode ser definido para direção positiva (forward) ou direção negativa (reverse), escolha de acordo com a direção da falha;

**Time:** Defina a duração da falha em segundos. Quando o ponto de teste estiver selecionado, marque a caixa de seleção "time" para modificar o tempo de falha do ponto de teste atual;

Add: Adiciona linhas de teste;

Delete: Deleta linha de teste, uma a uma;

Clear: Apaga todas as linhas de teste criadas;

| UA   | 10.000V       | 0.000°    |
|------|---------------|-----------|
| UB   | 66.400V       | 240.000°  |
| UC   | 66.400V       | 120.000°  |
| UX   | V000.0        | 0.000°    |
| IA   | 10.615A       | 298.607°  |
| IB   | 5.000A        | 180.000°  |
| IC   | 5.000A        | 60.000°   |
| Impe | edance Factor |           |
|      | 0.70 🔳 0.95   | 1.05 1.20 |

**Parâmetros de tensão, corrente e fase:** Exibem o valor de saída da falha de configuração atual **Impedance factor:** 0.7, 0.95, 1.05, 1.20, que significa o múltiplo do valor de impedância atualmente definido no teste. Por exemplo, quando o valor de impedância Z=1  $\Omega$ , o múltiplo de impedância é selecionado como 0,7, e o valor real de impedância medido é 1  $\Omega$  \*0,7=0,7  $\Omega$ . Para cada fator de impedância é gerado uma linha ao clicar em "add".

Test result: Exibe as linhas de teste e o resultado do teste.

#### **Setting**

| 요 2023-11-1  | 3 15:32:50 |         | Distance   |           | 30°C    | 98%     |
|--------------|------------|---------|------------|-----------|---------|---------|
| Parameter    | Setting    | Trigg   | er         |           |         |         |
| Mode Con     | st U 🗸     | Fault-U | 10.000 V   | Grounding | KL      | ~       |
| CT Dir. Line | ~          | Load-I  | 5.000 A    | KL Range  |         | 0.670   |
| PT Dir. Line | ~          | Load-0  | 60.000 °   | KL Angle  |         | 0.000 ° |
| T.Prefaul    | t          | 3.000 s | T.Interval | 1.000     | s       |         |
| V AUX Cus    | tom 🗸      | Range   | 0.000 V    | Angle     | 0.000 ° |         |

#### Mode (modo de cálculo):

- Const I: a corrente é constante, ou seja, uma corrente de falha constante é ajustada, e a tensão de falha é calculada a partir da corrente de falha e impedância de curto-circuito;
- Const U: a tensão é constante, ou seja, uma tensão de falha constante é ajustada, e a corrente de falha é calculada a partir da tensão de falha e impedância de curto-circuito;

**Fault-U:** Quando o modelo de cálculo define a tensão como constante, o valor da tensão de falha pode ser definido;

**Fault-I:** Quando o modelo de cálculo define a corrente como constante, o valor da corrente de falha pode ser definido;

CT Dir.: Defina o ponto de direção atual para linha ou barramento;

PT Dir.: Defina a tensão da linha ou barramento;

Load-I: Defina a corrente do estado de carga;

Load-O: Defina o ângulo do estado de carga;

T.Pre-fault: Defina o tempo de saída do estado pré-falha (neste estado tensão nominal de saída)

T.Interval: Defina o tempo de intervalo entre as linhas de teste (este estado produz 0 tensão e 0 corrente)

V AUX: caso necessário, defina os valores de saída para o canal UX do equipamento.

#### Coeficiente de compensação de sequência zero:

Quando o método de ajuste é KL, a amplitude (KL Range) e o ângulo de KL (KL Angle) precisam ser ajustados;

Quando o m é todo de ajuste é RE/RL&XE/XL, é preciso definir a amplitude de RE/RL e a amplitude de XE/XL;

Quando o método de ajuste é Z0/Z1, é preciso definir a amplitude (Z0/Z1 R) e o ângulo (Z0/Z1 A). Definir coeficiente de compensação de sequência zero:

Há duas configurações:

KL

Re/RI&Xe/XI

KL= 
$$\frac{1}{3} \cdot \frac{Z_0 - Z_1}{Z_1}$$
 representada por Re e Im.

Geralmente, considera-se que o ângulo de impedância da sequência zero é igual ao ângulo de impedância da linha. Neste momento, KL é um número real, e a parte imaginária Im é O. Para RCS900, ISA300 e outras séries de dispositivos de proteção de microcomputadores, o coeficiente de compensação de sequência zero é especificado como KL na configuração de ajuste e o modo KL deve ser selecionado durante o teste. Neste momento, Im está definido como 0.

$$\operatorname{Re/RI=Kr=} \quad \frac{1}{3} \cdot \frac{R_0 - R_1}{R_1}$$

$$Xe/XI=Kx= \frac{1}{3} \cdot \frac{X_0 - X_1}{X_1}$$

Para CSL, PSL, WXB e outras séries de dispositivos de proteção de microcomputadores, os coeficientes de compensação de sequência zero são especificados como Kr e Kx na configuração, e os métodos de compensação Re/RI&Xe/XI devem ser selecionados.

Método de configuração:

Para a verificação da configuração da direção X, defina o ângulo de impedância de curto-circuito para 90° e Kr para 0°.

Para definir a verificação do valor na direção R, defina o ângulo de impedância de curto-circuito para 0° e Kx para 0°.

Nota: Para falhas de curto-circuito não aterradas, o fator de compensação de sequência zero não participa do cálculo de curto-circuito.

Relação de conversão entre Re/RI, Xe/XI e Zo/Z1 e KI:

$$K_{L} = \frac{K_{R}R_{1}^{2} + K_{X}X_{1}^{2}}{R_{1}^{2} + X_{1}^{2}}, \quad \Phi(K_{L}) = 0$$

$$K_{L} = \frac{1}{3} \left( \frac{Z_{0}}{Z_{1}} - 1 \right)$$

**Nota 1:** O coeficiente de compensação de sequência zero deve ser selecionado corretamente, especialmente para a falha de curto-circuito de aterramento em que o coeficiente de compensação de sequência zero participa do cálculo da tensão de curto-circuito, a seleção correta afetará diretamente os resultados do teste (as distâncias de linha de Guodian Nanzi, Beijing Sifang e Xuji). A proteção adota o método de compensação Re/RI&Xe/XI, e a distância de linha de Nanjing NARI e Shenzhen NARI adota compensação KI).

**Nota 2:** O ajuste da corrente de curto-circuito deve ser ajustado razoavelmente de acordo com o valor de impedância de cada segmento. Afim de evitar que a amostragem do dispositivo de proteção seja incapaz de julgar devido ao fato de que o valor de impedância no valor fixo é muito pequeno, a saída de tensão de curto-circuito pelo testador após o cálculo é muito pequena. Neste momento, a corrente de curto-circuito desta seção deve ser aumentada. Afim de evitar que a amostragem do dispositivo de proteção não seja capaz de avaliar se a linha está defeituosa devido á saída excessiva de tensão de curto-circuito pelo testador de impedância excessivamente grande no valor fixo, a corrente de curto-circuito desta seção deve ser reduzida neste momento.

#### Trigger

| ٢٥٢٢ ٢٠٢٢ ٢٠٢٢ | 3 15:32:55 | Distance  | 30°C 🔵 98% |
|----------------|------------|-----------|------------|
| Parameter      | Setting    | Trigger   |            |
|                | Logi       | c: And Or |            |
|                | C          | א: √1 √2  |            |

Logic: Selecione And (lógica E) ou OR (lógica OU);

DI 1/2: Entrada binária, defina entre:

- 🔀 Desabilitada;
- 🔽 Habilitada;
- 🚺 Borda de descida;
- 🔲 Borda de subida.

Start: Após concluir toda a parametrização, clique no botão "Start" para iniciar o teste.

## 5.7 Overcurrent (sobrecorrente)

| 6            | 2023-11-    | 13 15:33:0 | )3       | 01         |                |     | 30     | 0°C     | 98%  |       |        |
|--------------|-------------|------------|----------|------------|----------------|-----|--------|---------|------|-------|--------|
| P            | arameter    | Setti      | ng T     | rigger     | Chart          |     |        |         |      |       |        |
| nst          | . Overcurre | nt(50)     | Tim      | e Overcurr | ent(51)        |     | Test I | Point   |      |       |        |
|              | Pick-up:    | 8.50       | A 00     | Pick-up:   | 0.900          | A   |        | I-test: | C    | .945  | A      |
|              | Time Dial:  | 0.02       | 20 s 1   | Time Dial: | 0.200          | )   | Fun    | ction:  | 51   | V     | Add    |
|              |             |            |          | Curve:     | IEC 🗸          | .)  | Fault  | Type:   | A-N  | V     | Multi  |
| IEC/BS142 NI |             |            |          |            |                |     |        |         |      |       |        |
| 1×           | Test Resu   | lt         |          |            | and the second |     |        |         | De   | elete | Clear  |
| 5            | FaultType   | ABS        | Function | T.nom      | T.min          | T.( | max    | Trip 1  | Time | DI    | Result |
| 1            | A-N         | 0.945A     | 51       | 28.680s    | 18.405s        | 59. | 535s   | 1.51    | 19s  | 1     | Failed |
| 2            | A-N         | 1.945A     | 51       | 1.803s     | 1.685s         | 1.9 | 923s   | 2.29    | 94s  | 1     | Failed |
| 3            | A-N         | 2.945A     | 51       | 1.167s     | 1.082s         | 1.2 | 252s   | 2.77    | 71s  | 1     | Failed |
| 4            | A-N         | 3.945A     | 51       | 0.933s     | 0.857s         | 1.0 | 010s   | 0.19    | 97s  | 1     | Failed |
| 5            | 0-N         | 1 9150     | 51       | 0 808c     | 0.736¢         | 0.5 | RRAC   | 1 10    | 1Qc  | 1     | Failed |
| CONT.        | Start       | [          | 01:10    | 20 D       | 0:10 2         | 8   |        |         |      | R     | eport  |

Este teste consiste em criar várias linhas de teste para as funções 50 e 51.

## Parameter

| ألم 2023-11-1    | 3 15:33:03 |   | Ov            |       |         | 30 | °C         |     | 98% |   |       |
|------------------|------------|---|---------------|-------|---------|----|------------|-----|-----|---|-------|
| Parameter        | Setting    | 3 | Trigger       |       | Chart   |    |            |     |     |   |       |
| nst. Overcurrent | :(50)      |   | Time Overcurr | ent(5 | 1)      | -  | Test Point |     |     |   |       |
| Pick-up:         | 8.500      | A | Pick-up:      |       | 0.900 A | 1  | I-test:    | 0.  | 945 | A |       |
| Time Dial:       | 0.020      | s | Time Dial:    |       | 0.200   |    | Function:  | 51  | V   |   | Add   |
|                  |            |   | Curve:        | IEC   | ~       |    | FaultType: | A-N | ~   |   | Multi |
|                  |            |   | IEC/BS142 NI  |       |         | 2  |            |     |     |   |       |

Inst. Overcurrent (50): Defina os valores de corrente e tempo da função 50.

**Time Overcurrent (51):** Defina os valores de corrente e tempo da função 51 e selecione a curva (Curve: IEC ou IAC)

#### Test point

I-test: Defina o valor de corrente do teste

Function: Selecione a função (50 ou 51)

Fault type: Defina o tipo de falha

Add: Adiciona uma única linha de teste conforme configuração escolhida.

Multi: Adicionar múltiplas linhas de teste conforme configuração definida na janela que se abre:

![](_page_27_Figure_8.jpeg)

- Begin: Defina o valor de corrente inicial
- End: Defina o valor de corrente final
- **Step:** Defina o valor de cada passo
- Ao clicar em "OK" o software gerará várias linhas de teste conforme "Function" e "Fault Type", iniciando com a corrente definida em "Begin", próximas linhas adicionando o valor definido em "Step" e terminando com a corrente definida em "End" ou a mais próxima.

#### Setting

| 2023-11-13       | 15:33:09 | Overcur         | rent    | 30℃            | 98%       |
|------------------|----------|-----------------|---------|----------------|-----------|
| Parameter        | Setting  | Trigger C       | hart    |                |           |
| Current Tol Rel: | 2.500 %  | T.Prefault:     | 1.000 s | OC Directio    | nal       |
| Current Tol Abs: | 0.000 A  | Output Once     |         | V.Fault L-N:   | 115.000 V |
| Time Tol Rel:    | 2.500 %  | T.Interval:     | 1.000 s | Current Angle: | -60.000 ° |
| Time Tol Abs:    | 0.060 s  | Max Fault Time: | 6.000 s |                |           |

Current tolerance: Defina a corrente de tolerância relativa e absoluta;

Time tolerance: Defina o tempo de tolerância relativo e absoluto;

T.Prefault: Tempo em que o dispositivo gera uma saída de tensão nominal;

**Output once:** Quando selecionado, o tempo de pré falta será realizado somente na primeira linha de teste. Caso contrário, será executado antes de cada linha de teste.

**T.Interval:** Tempo de intervalo entre cada linha de teste, durante este tempo o equipamento não gera sinais de sáida (tensão e corrente = 0);

**Max fault time:** Máximo tempo de execução de cada linha de teste. O tempo máximo de falha deve ser maior do que o tempo de ação dos relés.

**OC Directional (overcurrent directional):** Selecione se a falha tem uma direção, caso tenha defina o valore de falta e ângulo.

#### <u>Trigger</u>

| ۵۲۵۲ کی ا   | 3 15:33:15 | Ove     | ercurrent | 30°C 🔵 98 | 3% |
|-------------|------------|---------|-----------|-----------|----|
| Parameter   | Setting    | Trigger | Chart     |           |    |
|             | Logic      | : O And | ) Or      |           |    |
| DI: 🗹 1 🗹 2 |            | 2       |           |           |    |
|             |            |         |           |           |    |

Logic: Selecione And (lógica E) ou OR (lógica OU);

DI 1/2: Entrada binária, defina entre:

- 🔀 Desabilitada;
- 🔽 Habilitada;
- 🔲 Borda de descida;

#### Chart:

![](_page_28_Figure_9.jpeg)

Neste campo é possível observar o gráfico do teste, e caso já tenha sido realizado, os pontos que passaram aparecem no fráfico em verde e os reprovados em vermelho.

#### Test Result:

| K | Test Resu | lt     |          |         |         |          | De        | elete | Clear  |
|---|-----------|--------|----------|---------|---------|----------|-----------|-------|--------|
| 5 | FaultType | ABS    | Function | T.nom   | T.min   | T.max    | Trip Time | DI    | Result |
| 1 | A-N       | 0.945A | 51       | 28.680s | 18.405s | \$9.535s | 1.519s    | 1     | Failed |
| 2 | A-N       | 1.945A | 51       | 1.803s  | 1.685s  | 1.923s   | 2.294s    | 1     | Failed |
| 3 | A-N       | 2.945A | 51       | 1.167s  | 1.082s  | 1.252s   | 2.771s    | 1     | Failed |
| 4 | A-N       | 3.945A | 51       | 0.933s  | 0.857s  | 1.010s   | 0.197s    | 1     | Failed |
| 5 | Δ-N       | 1 9150 | 51       | 0 808c  | 0.7360  | 0.880c   | 1 109c    | 1     | Failed |
|   | Start     |        | 21.1 2   |         | 7.1 2 2 | 1        |           | Re    | port   |

Neste campo são mostrados as linhas de teste adicionadas e o resultado do teste de cada linha. Delete: Deleta a linha de teste selecionada;

Clear: Apaga todas as linhas de teste;

### 5.8 Remote (remoto)

| 2023-11-13 15:33:26 | Remote          | 31°C 🔵 98%                              |
|---------------------|-----------------|-----------------------------------------|
| Storm Test          | Resolution Test | SOE List:<br>HH:mm:ss:ff SOE event info |
| Width:              | 100 ms          |                                         |
| Count:              | 10              |                                         |
| Enable-DI: 🔲        | R               |                                         |
|                     |                 |                                         |
| Start DI:1 of       | 20 DO:10 2      | ර Clear SOE                             |

A principal função do teste de sinal remoto é testar se a proteção do relé pode detectar corretamente o sinal gerado pelo equipamento. O UTS400 simula a ação do equipamento de campo e emite um sinal de deslocamento remoto para a proteção do relé para testar se a proteção do relé pode detectar o sinal de deslocamento.

O teste de sinal remoto inclui principalmente o Resolution Test (sinal remoto) e o Storm Test (sinal remoto). O Storm Test é usado para testar se um determinado canal de acesso da proteção do relé pode lidar corretamente com um grande número de deslocamentos de sinal remoto em um curto espaço de tempo. O UTS400 simula o evento de sinal remoto no local em um curto período de tempo para testar se a proteção do relé perde o sinal de deslocamento remoto. O Resolution Test é usado para testar se a resolução SOE da proteção do relé pode atender ao padrão, de modo a garantir que a proteção do relé possa registrar com precisão os eventos de ação do equipamento de campo.

#### 1 - Storm test

#### Configurando os parâmetros:

O Storm Test testa principalmente a capacidade de ação de um determinado canal de entrada do relé de proteção para lidar com um grande número de deslocamentos de sinalização remota em um curto espaço de tempo. O valor de saída só pode ser 0 ou 1, o intervalo do valor de configuração de largura de pulso (Width) é 1~99999ms, e o intervalo do número de pulsos (Count) é 1~200. Selecione a entrada binária a ser ativada em Enable DI.

#### <u>Cabeamento</u>

Os canais de saída deste dispositivo são todos contato seco de relé optoacoplador. Durante o teste, conecte a saída DO1 ou DO2 do UTS400 ao canal de entrada do terminal de distribuição de energia e conecte o terminal comum do UTS400 DO1- ou DO2- ao terminal comum de distribuição de energia ou a saída auxiliar DC do UTS400.

#### Iniciando o teste

Clique em "start" para iniciar o teste. De acordo com o tempo de largura de pulso definido e o número de pulsos, você poderá ver a mudança do valor de saída em SOE List que registrará as informações de status. O teste finalizará automaticamente após injetar o número de pulsos pré definidos.

#### 2 - Resolution test

| 2023-11-13 16:25:17 | Remote          | 30℃ <b>(</b>                                                                                                    | 97% |
|---------------------|-----------------|----------------------------------------------------------------------------------------------------|-----|
| O Storm Test        | Resolution Test | SOE List:         6           16:25:17:853 Stop test         16:25:17:851 DO2 On-Off           16:25:17:749 DO1 On-Off         16:25:17:551 DO2 Off-On           16:25:17:549 DO1 Off-On         16:25:17:548 Start test | 6   |
| DO1 Width:          | 200 ms          |                                                                                                    |     |
| DO2 Width:          | 300 ms          |                                                                                                    |     |
| Resolution:         | 2 ms            |                                                                                                    |     |
|                     |                 |                                                                                                    |     |
| Sand and the second |                 |                                                                                                    |     |
| Start DI:1          | o 20 DO:10      | 2 of Clear                                                                                                    | SOE |

#### Configurando os parâmetros

UTS400 tem 2 saídas, para que possa executar o teste de resolução SOE. Antes de executar o teste, primeiro defina a largura de pulso 1 (DO1 Width), a largura de pulso 2 (DO2 Width) e resolução (Resolution). O intervalo do valor de configuração de DO1 e DO2 é de 1~999999ms, e o intervalo de valores de configuração de Resolution é de 0~ 5000ms.

#### Cabeamento

Utilize a mesma configuração do Storm Test

#### Iniciando o teste

Clique em "start" para iniciar o teste. A saída DO1 ficará ativa pelo tempo definido em DO1 Width e desligará, existira um tempo de intervalo definido em Resoltion e a saída DO2 ficará ativa pelo tempo definido em DO2 Width e desligará. O teste de encerra automaticamente ao termino deste ciclo.

## 5.9 Relatórios (Report)

Todos os módulos, com exceção do "Remote", apresentam na parte inferior o botão "Report". Ao finalizar um teste em qualquer módulo, clique em "Report", uma nova janela abrirá.

|       | Tips        |            |
|-------|-------------|------------|
| (?) s | ave or expo | rt Report. |
| Save  | Export      | Cancel     |

Save: salva o relatório na memória interna do equipamento;
Export: exporta os relatórios salvos para o disco inserido na porta USB;
Cancel: sai do menu de relatórios.

Indica-se que ao final de cada teste o relatório seja salvo.

Após finalizar todos os testes necessários, pode-se entrar em qualquer módulo, inserir um disco USB e exportar os relatórios salvos.

O equipamento exporta os relatórios em uma pasta principal chamada "report".

Dentro desta pasta são encontradas as subpastas com o nome de cada módulo, ou seja, se o teste é feito no módulo "AC Test" o relatório do teste estará dentro da subpasta "AC".

Para abrir o arquivo em modo de edição, clique com o botão direito do mouse sobre o arquivo, clique em "abrir com", selecione Word.

![](_page_31_Picture_7.jpeg)

#### 5.10 System (sistema)

As configurações do sistema são principalmente sobre a visualização do tempo do sistema, tempo de falha do sinal remoto e informações de versão. Clique no botão "System" na interface principal para entrar na interface de configurações do sistema.

![](_page_31_Picture_10.jpeg)

Norm. Volt: Defina o valor da tensão nominal

Norm. Curr: Defina o valor da corrente nominal

Norm. Freq: Defina o valor da frequência nominal

#### Deglitch time:

O intervalo de configuração do tempo de oscilação do sinal remoto é de 10 ~ 10000ms, geralmente o padrão é 0,015s, e também pode ser definido de acordo com a experiência de campo real.

#### System time:

A configuração de data e hora, clique na exibição da hora do sistema e insira os valores de data e hora. Depois de selecionar a data e a hora, clique em "Set" para concluir a configuração de data e hora. A tela ficará escura, toque em qualquer ponto da tela para que se acena novamente.

**Theme:** Defina o tema do sistema como Default (plano de fundo branco com detalhes em verde) ou Blue (plano de fundo branco com detalhes em azul e vermelho)

Language: Selecione entre Chines (Chinese), Inglês (English) ou Português (Portuguese) Informações do equipamento:

- Device Type: modelo
- Serial number: número de série
- Software version: versão do software
- Firmware version: versão do firmware

#### Menu hardware e Device Cal

Utilizados somente em fabrica e protegidos por senha.

Não podem ser alterados por pessoas não autorizadas pois qualquer modificação nestes menus interfere na precisão do equipamento.

**Upgrade:** Quando uma nova atualização for disponibilizada, basta inserir em seu computador um disco USB de no máximo 16Gb e formatá-lo. Após a formatação, criar uma pasta com o nome upgrade e colar o arquivo de atualização dentro desta pasta.

Nota: não altere o nome do arquivo e nem mesmo descompacte-o, caso contrário não irá funcionar. Insira o disco USB na porta USB do UTS400, clique em upgrade e o software lerá automaticamente o arquivo do pacote de atualização. Depois de confirmar que a versão foi lida corretamente, clique em OK e o software será atualizado automaticamente. Depois que a atualização for bem-sucedida, o UTS400 reiniciará automaticamente. Após reiniciar, será possível visualizar a atualização na interface principal identificada em Software Version.

![](_page_32_Figure_20.jpeg)

Caso exista algum problema no arquivo de atualização, a seguinte mensagem será exibida. Neste caso, contacte o suporte para mais informações.

![](_page_33_Picture_3.jpeg)

## 5.11 Aux. DC

Clique em Aux.DC, você pode definir a saída auxiliar DC entre 110VDC ou 220VDC, como mostrado na figura abaixo.

Nota: nos equipamentos com hardware mais novo (saída auxiliar na lateral) é possível selecionar entre: 24V, 48V, 110V, 220V ou digitar um valor que se deseja até o máximo de 350V.

![](_page_33_Picture_7.jpeg)

# 5. Solução de problemas e falhas

| Falha e/ou problema              | Razões e soluções sugeridas                                 |  |  |
|----------------------------------|-------------------------------------------------------------|--|--|
| A mensagem "Voltage channel is   | Verifique a fiação do canal de saída de tensão.             |  |  |
| short circuit" aparece quando em |                                                             |  |  |
| saída de tensão.                 |                                                             |  |  |
| A mensagem "Current channel is   | Verifique a fiação do canal de saída de corrente.           |  |  |
| open circuit" aparece quando em  |                                                             |  |  |
| saída de corrente.               |                                                             |  |  |
| "Current" continua piscando      | Verifique a fiação do canal de saída atual.                 |  |  |
| quando em teste de saída de      |                                                             |  |  |
| corrente                         |                                                             |  |  |
| A mensagem "Channel              | A placa de energia superaqueceu e parou de funcionar.       |  |  |
| overheating" aparece quando em   | Desligue o equipamento, verifique a fiação, aguarde o       |  |  |
| saída de corrente ou tensão.     | esfriamento, tente religar o equipamento e refazer o teste. |  |  |